## **EXAM4 RECOVERY PROCESS**

If you are experiencing technical difficulties while taking your exam, please follow the steps outlined below to recover your exam.

- 1. Reboot your computer by holding down the power button. Do NOT click on restart if prompted. Keep holding down the button until your computer completely shuts off. I understand this part is nerve-wracking but please remember your exam answers were being saved every 2 minutes.
- 2. Turn your computer back on and open Exam4. Click on "Select an existing exam" and highlight the correct exam. Click on "Begin Exam".

|                                              | Extegrity Exam4                                                                                                    | EXTEGRITY                                                                                  |
|----------------------------------------------|----------------------------------------------------------------------------------------------------|--------------------------------------------------------------------------------------------|
| For the<br>purpose of<br>testing this        | Release > 21.1<br>Expires > 01 Oct 2021<br>Check network connection                                                                                                    | ,¢ź                                                                                        |
| process, I used<br>the exam<br>number "000". | Columbia University School of Law<br>1 > Start or save<br>C Prepare to start new exam                                                                                                    | ScreenShield                                                                               |
|                                              | Select existing exam ExamID_Date(YYMMDD)_Course_NA_StartCode_Bandom# 000_210922_PracticeExam_NA_EXAM4APPLE_1802.xm3 910_210818_SU21ProfessionalResp_NA_EXAM4APPLE_ 947_210818_SU21ProfessionalResp_NA_EXAM4APPLE_ 952_210818_SU21ProfessionalResp_NA_EXAM4APPLE_ 961_210818_SU21ProfessionalResp_NA_EXAM4APPLE_ 961_210818_SU21ProfessionalResp_NA_EXAM4APPLE_ MEL_210912_PracticeExam_NA_EXAM4APPLE_8316.xm | Open Exam Files in Explorer<br>3<br>_8377.xm3<br>_3373.xm3<br>_1332.xm3<br>_6713.xm3<br>n3 |
|                                              | View Exam Submittal Receipt Save As<br>Quit @Extegrity Inc.<br>All rights reserved.                                                                                                    | s Submit Electronically                                                                    |

## **EXAM4 RECOVERY PROCESS**

3. Leave "EXAM4APPLE" as is and click "OK"

| ia University School of Law                                                                                                    |   |          |
|----------------------------------------------------------------------------------------------------|---|----------|
|                                                                                                    |   |          |
| art or sa Start Code Required                                                                                                    | × | Scr      |
| Prepare to   Please enter the Start Code for this exam.     Select exi:   EXAM4APPLE     ::()()(MMDD)   OK                                                                                                    |   | Files in |
| Image: Sector of the sector of the sector | - |          |

4. Write "recovery or tech recovery" in the text field and click "OK". DO NOT WRITE WHAT I WROTE BELOW.

| Extegrity Exam4                                                                           |                         |
|-------------------------------------------------------------------------------------------|-------------------------|
|                                                                                           | EXTEGRITY               |
| Release > 21.1<br>Expires > 01 Oc Interruption - Explanation Required<br>Check network    | ×                       |
| Columbia<br>1 > Stan<br>C Pre<br>Se<br>ExamID_Date(Y)<br>910_21081<br>947_21081           | enShield                |
| 952_21081       961_21081       MEL_21091       View Exam Submittal Receipt       Save As | K Submit Electronically |
| Q uit © Extegrity Inc. :<br>All rights reserved.                                          | Begin <u>E</u> xam      |

## **EXAM4 RECOVERY PROCESS**

5. You will see the text of your exam pop up, and you'll be asked to verify that it is the most recent recovery of what they were working on.

| ecovery from backup                                                                                                    | ×  |
|----------------------------------------------------------------------------------------------------|----|
| This text is the best automatic recovery we can make of your exam at this time.<br>Scroll all the way to the end and inspect it carefully.                                                                                                    |    |
| In rare cases you may see some damaged data at the end of the exam. If the damage represents LESS than 10 minutes of<br>work, you should probably accept the partial recovery. If the damage represents MORE than 10 minutes of work, you<br>should probably cancel the recovery and begin a new exam (later, your exam administrator may be able to manually<br>recover some portion of your prior work). |    |
| Answer-to-Question1_                                                                                                    |    |
| testing out the recovery process                                                                                                    |    |
| Click OK to accept the recovery and continue this exam. Click Cancel to begin a new exam.                                                                                                    |    |
| X Cancel                                                                                                    | [] |